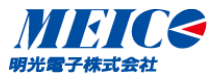

# (株)サーキットデザイン製 LORa変調方式 特定小電力無線モジュール **SLR-429D/SLR-429M** 評価用ループバック テスト クイックスタート動画

SO-E04-102-1 明光電子(株)

CONFIDENTIAL INFORMATION Meico Electronic Co., Ltd. 2016 All rights reserved.

目次

I. Windows OSの確認 II. USBドライバーのインストール **Ш. VBランタイムのコピー** N. コマンドプロンプトを管理者として実行 V. 評価アプリケーション・コマンドセット **VI. 評価アプリケーション・ループバック** 

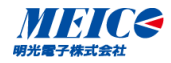

## I. Windows OSの確認

# 「コンピュータ」を右クリック →「プロパティ」を選択 →「システムの種類」を確認

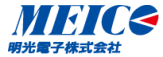

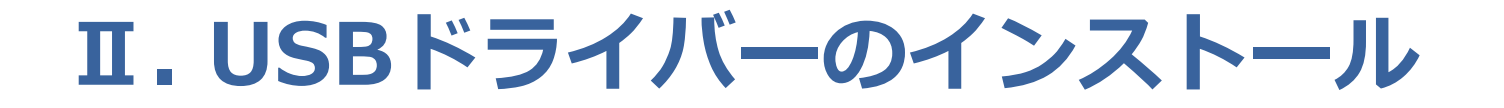

以下を実行

# Windows OS 64bitの場合 "CP210xVCPInstaller\_x64.exe" Windows OS 32bitの場合 "CP210xVCPInstaller\_x86.exe"

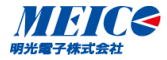

**CONFIDENTIAL INFORMATION** Meico Electronic Co.,Ltd. 2016 All rights reserved.

"Mscomm32.ocx"を以下にコピー

# Windows OS 64bitの場合 c:¥Windows¥SysWOW64¥ Windows OS 32bitの場合 c:¥Windows¥System32¥

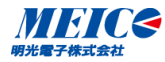

**CONFIDENTIAL INFORMATION** Meico Electronic Co.,Ltd. 2016 All rights reserved.

# N. コマンドプロンプトを管理者として実行

- 「スタート」→「すべてのプログラム」
- →「アクセサリ」
- →「コマンドプロンプト」
- → 右クリック → 管理者として実行

## 64bitの場合、以下を入力して実行する

"regsvr32.exe c:\U00efWindows\U00efSysWOW64\U00efMscomm32.ocx"

32bitの場合、以下を入力して実行する

"regsvr32.exe c:¥Windows¥System32¥Mscomm32.ocx"

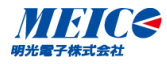

## V. 評価アプリケーション・コマンドセット

# SLR-429\_CmdSet.exeを実行 "Comポート番号"を設定して、Openをクリック (Comポート番号はデバイスマネージャで確認)

### 以下を確認

親局(送信側)は、ループバック機能・OFF 子局(受信側)は、ループバック機能・ON 異なる場合は、"設定"→"保存"をクリック

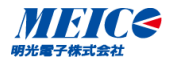

# И. 評価アプリケーション・ループバック

SLR-429\_LoopBack.exeを実行 "Comポート番号"を設定して、Openをクリック (Comポート番号はデバイスマネージャで確認)

"連続送受信"または"指定回数送受信"をクリック ループバック成功ならばRSSI状況が表示される

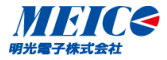

### 各事業所連絡先

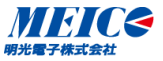

#### ▶ 横浜本社

〒222-0033 神奈川県横浜市港北区新横浜3-18-9 新横浜ICビル4F TEL:045-471-2223

### ▶ 北関東営業所

〒330-0802

埼玉県さいたま市大宮区宮町2-81 いちご大宮ビル7F

TEL:048-650-4755

### ▶ 福岡本社

〒816-8585 福岡県大野城市東大利3-9-2 TFL:092-502-2345

### ▶ 大阪営業課

〒541-0053 大阪府大阪市中央区本町2-1-6 堺筋本町センタービル2F TEL:06-6260-5500

### 京都営業所

〒600-8471

京都市下京区四条通西洞院東入新釜座716-1 四条平野ビル4F TEL:075-254-3539

### 御社の担当は

お困りのことがございましたら、 是非ご相談ください